## Test- en meettoebehoren METREL

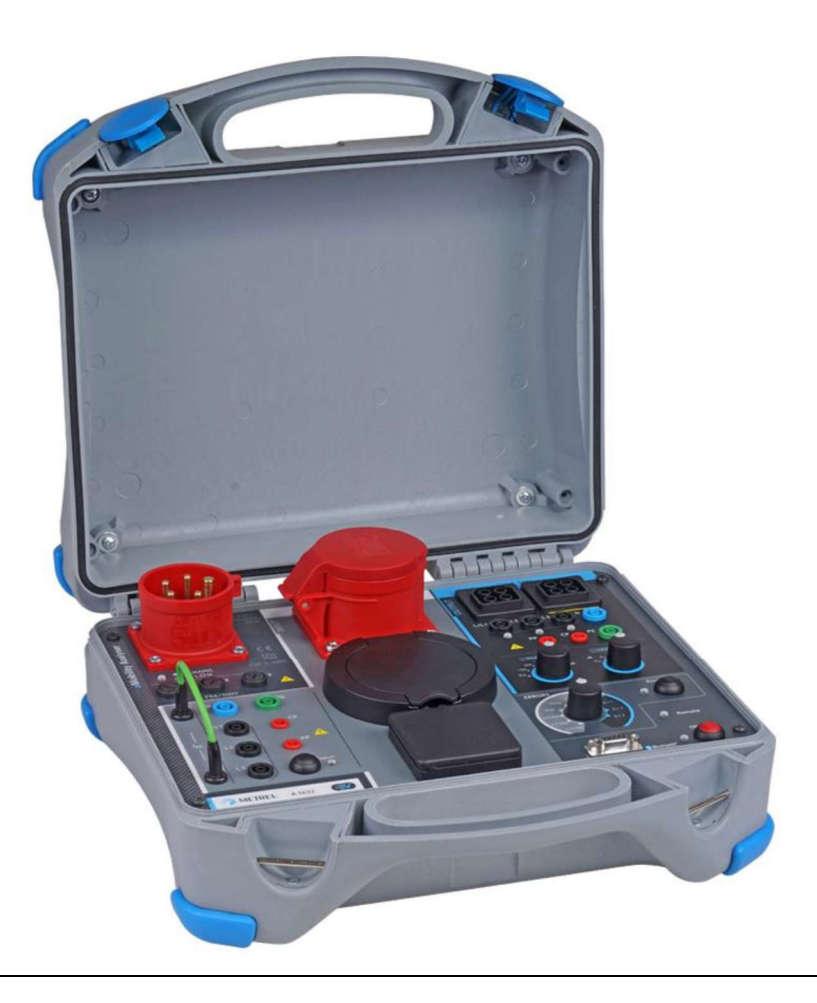

### eMobility Analyser

A 1632

### Gebruikshandleiding

Versie 1.3.7, Code nr. 20 752 886

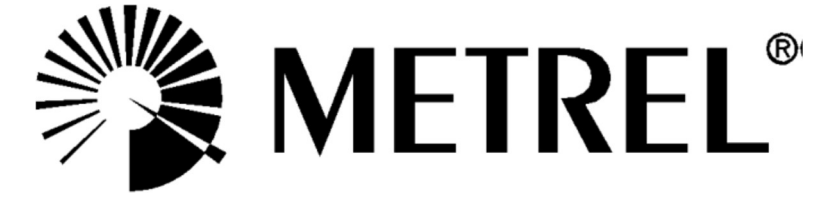

## Verdeler:

C.C.I. nv Louiza-Marialei 8, b. 5 2018 Antwerpen BELGIQUE T: 03/232.78.64 F: 03/231.98.24 E-mail: info@ccinv.be

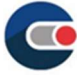

### Fabrikant:

Metrel d.d. Ljubljanska cesta 77 1354 Horjul Slovenië

Website : <u>http://www.metrel.si</u> e-mail : <u>metrel@metrel.si</u>

**C** Het merkteken op uw apparatuur geeft aan dat het voldoet aan de eisen van alle onderworpen EU (Europese Unie) regelgevingen.

© 2020 Metrel

*De handelsnamen Metrel*®, *Smartec*®, *Eurotest*®, *Auto Sequence*® *zijn handelsmerken die in Europa en andere landen zijn geregistreerd.* 

*Niets uit deze uitgave mag worden verveelvoudigd of gebruikt in welke vorm of op welke wijze dan ook zonder schriftelijke toestemming van METREL.* 

## Inhoudstafel

| 1 | Alge  | mene beschrijving                                     | 5  |
|---|-------|-------------------------------------------------------|----|
|   | 1.1   | Waarschuwingen en nota's                              | 5  |
|   | 1.1.1 | Markeringen op het instrument                         | 6  |
|   | 1.1.2 | Nota's i.v.m. meetfuncties                            | 6  |
|   | 1.2   | Batterij en laden van Li-ion batterij                 | 7  |
|   | 1.2.1 | Batterij indicator                                    | 7  |
|   | 1.2.2 | Lader                                                 | 7  |
|   | 1.2.3 | Li-ion batterij handleiding                           | 7  |
|   | 1.3   | Toegepaste normen                                     | 8  |
| 2 | Toeb  | ehoren                                                | 9  |
|   | 2.1 S | tandaard set                                          | 9  |
|   | 2.2 0 | ptionele toebehoren                                   | 9  |
| 3 | Besc  | hrijving van de adapter                               | 10 |
|   | 3.1   | Front paneel                                          | 10 |
| 4 | Gebr  | uik van de analyser                                   | 12 |
|   | 4.1   | Vermogen voeding overwegingen                         | 13 |
|   | 4.2   | Gebruiksmodus                                         | 13 |
|   | 4.2.  | 1 Hoe de operatiemodus selecteren of veranderen       | 14 |
|   | 4.3   | Gebruik in de autonome modus                          | 14 |
|   | 4.4   | Gebruik of afstand                                    | 14 |
| 5 | Enke  | lvoudige tests                                        | 15 |
|   | 5.1   | Test verbindingen naar laadkabels/ centrales          | 15 |
|   | 5.1.1 | Verbinding verwijderbare laadkabels voor Modus 3 EVSE | 15 |
|   | 5.1.2 | Verbinding naar Modus 2 laadkabels                    | 15 |
|   | 5.1.3 | Verbinding naar Modus 3 EVSE                          | 16 |
|   | 5.2   | Veiligheid en functietests                            | 16 |

|           | 5.3              | Diagnostiek test – EV-simulator                                  | 17        |
|-----------|------------------|------------------------------------------------------------------|-----------|
|           | 5.3.1            | Afstandsverbinding                                               | 17        |
|           | 5.3.2            | Autonome modus                                                   | 18        |
|           | 5.4              | Diagnostiek test – Monitor                                       | 18        |
|           | 5.5              | Diagnostiek test – CP foutbericht                                | 19        |
|           | 5.6              | Simulaties van netwerk spanning foutberichten                    | 20        |
| stroomvoo | 5.6.1<br>przieni | Simulatie van de aansluiting van de laadkabel op een defeo<br>ng | cte<br>20 |
|           | 5.6.2            | Simulatie van storingen die zich tijdens het gebruik voordo      | en<br>20  |
| 6         | Upgr             | aden van de adapter                                              | 21        |
| 7         | Onde             | erhoud                                                           | 22        |
|           | 7.1              | Periodieke ijking                                                | 22        |
|           | 7.2              | Zekeringen                                                       | 22        |
|           | 7.3              | Onderhoud                                                        | 22        |
|           | 7.4              | Schoonmaken                                                      | 22        |
| 8         | Tech             | nische eigenschappen                                             | 23        |
|           | 8.1 D            | iagnostiek test (EVSE)                                           | 23        |
|           | 8.2              | PP, CP-simulator                                                 | 24        |
|           | 8.3              | Systeemstatus                                                    | 24        |
|           | 8.4              | Foutmeldingen                                                    | 25        |
|           | 8.5              | Anderen                                                          | 25        |
|           | 8.6              | Algemene gegevens                                                | 26        |

# **1** Algemene beschrijving

eMobility Analyser is een multifunctionele, draagbare, batterij- of netvoedingstestadapter die bedoeld is voor het testen van de veiligheid en functionaliteit van EVSE en het opladen van kabels voor EV's

Beschikbare functies en kenmerken van de eMobility Analyser:

- > Diagnostische test voor verificatie van de goede werking van het CP-circuit;
- > Simulatie van de CP en PP-circuits van elektrische voertuigen;
- Simulatie van fouten op CP-circuit en ingangsnet;
- Toegankelijke ingangen/uitgangen voor de aansluiting van veiligheidstesters;
- > Bewaking van de communicatie tussen laadstation en EV;
- > Bluetooth-communicatie met Metrel veiligheidstesters.

## **1.1** Waarschuwingen en nota's

Om de veiligheid van de gebruiker op het hoogste niveau te houden tijdens het uitvoeren van diverse tests en metingen, adviseert Metrel om uw eMobility Analyser adapters in goede staat en onbeschadigd te houden. Houd bij het gebruik van de adapter rekening met de volgende algemene waarschuwingen:

- Waarschuwing op het testinstrument betekent "Lees de gebruiksaanwijzing met speciale aandacht voor een veilig gebruik". Het symbool vereist een actie!
- Als het instrument wordt gebruikt op een manier die niet in deze handleiding of in de handleiding van de beoogde testapparatuur is gespecificeerd, kan de bescherming die wordt geboden, worden verminderd!!
- Lees deze gebruiksaanwijzing zorgvuldig door, anders kan het gebruik van de testapparatuur gevaarlijk zijn voor de gebruiker, voor de testapparatuur of voor het geteste object!
- Gebruik de testapparatuur of een van de accessoires niet als er schade wordt opgemerkt!
- De in-/uitgangsaansluitingen zijn alleen bedoeld voor testdoeleinden! Sluit geen andere apparaten aan, behalve geschikte testapparatuur.
- Sluit de testapparatuur niet aan op een netspanning die afwijkt van de spanning die is aangegeven op het etiket naast de netstekker, anders kan deze beschadigd raken.
- Gebruik alleen geaarde 1 fase of 3 fase netvoeding om A 1632 van stroom te voorzien. PE moet een lage impedantie naar aarde hebben! Sommige pre-tests die de PE-fout op het lichtnet zouden kunnen bepalen, zijn uitgeschakeld in modus 2, om de werking in het IT-systeem mogelijk te maken. Bij gebruik van Mode 2 moet deze opmerking in acht worden genomen. Zie hoofdstuk 4.2 Gebruiksmodus

- Alle normale veiligheidsmaatregelen moeten worden genomen om risico's op elektrische schokken bij werkzaamheden aan elektrische installaties te voorkomen!
- Alleen voldoende opgeleide en bekwame personen mogen de apparatuur bedienen.
- Service-interventie of afstelling mag alleen worden uitgevoerd door bevoegd en geautoriseerd personeel!

## 1.1.1 Markeringen op het instrument

"Lees de gebruiksaanwijzing met speciale aandacht voor de veiligheid". Het symbool vereist een actie!

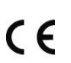

Het merkteken op uw apparatuur geeft aan dat het voldoet aan de eisen van alle onderworpen EU-regelgeving.

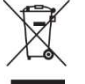

Deze apparatuur moet worden gerecycled als elektronisch afval.

Deze apparatuur is beschermd door een versterkte isolatie

## 1.1.2 Nota's i.v.m. meetfuncties

R iso

- De weerstanden in het OUTPUT-gebied, tussen de klemmen L/L1-PE, L2-PE, L3-PE zijn ca 100M $\Omega$  en tussen de klemmen L/L1-N, L2-N, L3-N, Lx-Ly zijn ca 200 M $\Omega$ . Hiermee moet rekening worden gehouden als Riso wordt gemeten.
- De OUTPUT-voltage LED indicators kunnen oplichten tijdens de isolatietest. Dit heeft geen bijzondere betekenis en heeft geen invloed op de meting.

## Diagnostiek test (EVSE)

- Vanwege capacitieve overspraak tussen geleiders in de driefasen uitgangsadapters zal een bepaalde spanning ULxN worden weergegeven op niet aangesloten fasen.
- Gebruik de A 1631 Monitor adapterkabel niet voor laadstromen hoger dan 32

Α.

### 1.2 Batterij en laden van Li-ion batterij

De A 1632 adapter wordt gevoed met herlaadbare Li-ion batterijpack of met voeding via het netwerk.

### 1.2.1 Batterij indicator

Het ON LED lampje geeft de staat van de batterij aan

| Netwerk        | Vermogen | ON LED           |                                              |
|----------------|----------|------------------|----------------------------------------------|
| Verbonden      | Off      | Knipperlicht wit | Analyser is aan het opladen                  |
| Verbonden      | On       | Groen            | Analyser staat aan en is aan het laden       |
| Niet verbonden | On       | Groen            | Analyser staat aan, Ubat > 20% capaciteit    |
| Niet verbonden | On       | Rood             | Analyser staat aan, Ubat<20% capaciteit      |
|                |          | Knipperlicht     | Batterij foutmelding of batterij is helemaal |
|                |          | rood-blauw       | leeg                                         |

### 1.2.2 Lader

De batterij wordt opgeladen wanneer de adapter A 1632 op de netvoeding wordt aangesloten. Het intelligente laadsysteem zorgt voor de juiste bescherming en maximale levensduur van de Li-ion batterij. De typische oplaadtijd is 4 uur en de autonome werking is >18 uur.

### 1.2.3 Li-ion batterij handleiding

Li-ion oplaadbare batterijen vereisen routine-onderhoud en zorgvuldigheid bij gebruik en behandeling. Om de maximale levensduur van de batterij te bereiken, dient u rekening te houden met het volgende

### Gebruik:

- Laat batterijen niet gedurende langere tijd ongebruikt meer dan 6 maanden (zelf ontlading).
- Laat een batterij niet langdurig opladen wanneer deze niet wordt gebruikt.

### Opslag:

- Laad of ontlaad de accu van de adapter tot ongeveer 50% van de capaciteit voordat u hem opbergt.
- Laad de batterij van de adapter minstens één keer om de 6 maanden op tot ongeveer 50% van de capaciteit.

### Vervoer:

• Controleer altijd alle toepasselijke plaatselijke, nationale en internationale voorschriften alvorens een Li - ion accu te vervoeren.

### 1.3 Toegepaste normen

De A 1632-adapter wordt vervaardigd en getest volgens de volgende voorschriften:

| Elektromagnetische compatibiliteit (EMC) |                                                                                                    |  |  |
|------------------------------------------|----------------------------------------------------------------------------------------------------|--|--|
| EN 61326-1                               | Veiligheidseisen voor elektrisch materieel voor meet- en regeltechniek en laboratoriumgebruik - Deel 1: Algemene eisen                                                                                                    |  |  |
| EN 61326-2-2                             | Elektrische uitrusting voor meting, besturing en<br>laboratoriumgebruik - EMC-eisen - Deel 2-2: Speciale eisen<br>- Beproevingsconfiguraties, operationele voorwaarden en<br>prestatie-eisen voor draagbare beproevings-, meet- en<br>bewakingsapparatuur gebruikt in<br>laagspanningsdistributiesystemen |  |  |

| Veiligheid (LVD) |                                                                                                    |
|------------------|----------------------------------------------------------------------------------------------------|
| EN 61010-1       | Veiligheidseisen voor elektrisch materieel voor meet- en regeltechniek en laboratoriumgebruik - Deel 1: Algemene eisen                                             |
| EN 61010-2-030   | Veiligheidseisen voor elektrisch materieel voor meet- en<br>regeltechniek en laboratoriumgebruik - Deel 2-030:<br>Bijzondere eisen voor test- en meetstroomkringen |
| EN 61010-031     | Veiligheidseisen voor handsondes voor elektrische<br>toepassingen<br>meting en test                                                                                |

| Functioneel                                                              |                                                      |  |
|--------------------------------------------------------------------------|------------------------------------------------------|--|
| EN 61557 series Elektrische veiligheid in laagspanningsverdeelnetten tot |                                                      |  |
|                                                                          | 1000 V a.c. en 1500 V d.c Apparatuur voor beproeven, |  |
|                                                                          | meten of bewaken van veiligheidsmaatregelen          |  |
| EN 61851-1                                                               | Laden via een geleidende verbinding van elektrische  |  |
|                                                                          | voertuigen - Deel 1: Algemene eisen                  |  |

| Li-ion batterij |                                                                                                    |
|-----------------|----------------------------------------------------------------------------------------------------|
| IEC 62133       | Secundaire cellen en batterijen die alkali- of andere niet-<br>zuurhoudende elektrolyten bevatten - Veiligheidseisen voor<br>draagbare verzegelde secundaire cellen en voor batterijen<br>die van deze cellen zijn gemaakt, voor gebruik in draagbare<br>toepassingen |

### **Opmerking over EN en IEC-normen:**

De tekst van deze handleiding bevat verwijzingen naar Europese normen. Alle normen van de EN 6xxxx (bijv. EN 61010) serie zijn gelijkwaardig aan IEC-normen met hetzelfde nummer (bijv. IEC 61010) en verschillen alleen in gewijzigde delen die vereist zijn door de Europese harmonisatieprocedure.

## 2 Toebehoren

De accessoires bestaan uit standaard en optionele accessoires. Optionele accessoires kunnen op verzoek worden geleverd. Zie bijgevoegde lijst voor standaard configuratie en opties of neem contact op met uw distributeur of zie de METREL home page: <u>http://www.metrel.si</u>.

## 2.1 Standaard set

- eMobility-analysator A 1632
- Netvoedingskabel 1 fase 10 A-stekker naar 3 fase 16 A-stekker adapter A 1633
- Testkabel met mannelijke stekkerverbinding type 2, lengte 2 m, A 1634
- Meetsnoer 2 mm/ 4 mm veiligheidsbanaanstekker adapter, rood, lengte 1 m, A 1635
- Beschermtas voor accessoires (gemonteerd op de koffer)
- Gebruikshandleiding
- Kalibratiecertificaat

## **2.2 Optionele toebehoren**

Zie het bijgevoegde blad voor een lijst van optionele accessoires en licentiesleutels die op verzoek verkrijgbaar zijn bij uw verdeler.

## 3 Beschrijving van de adapter

### 3.1 Front paneel

Het paneel voor de gebruiker wordt hieronder getoond in Figuur 3.1

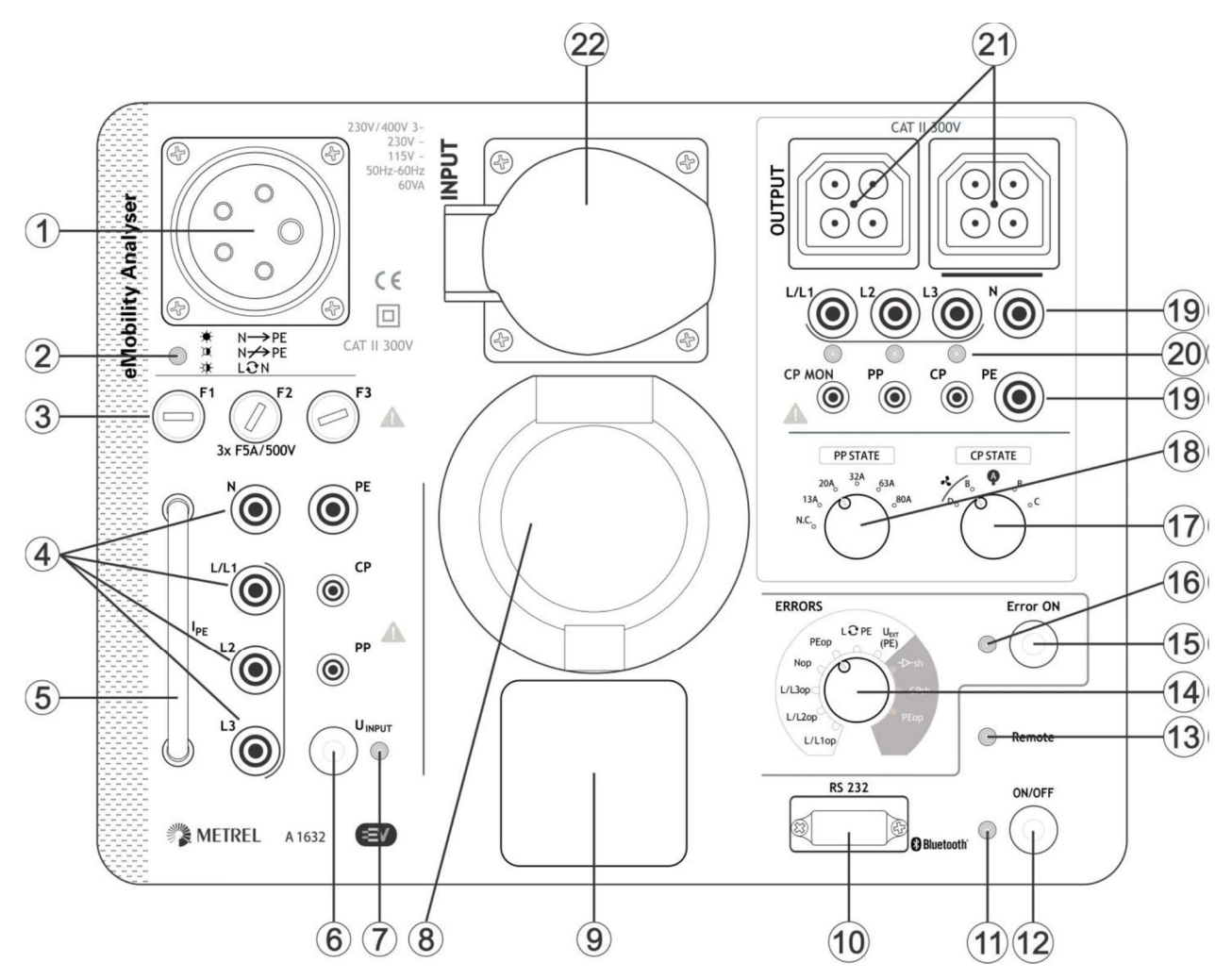

Figuur 3.1: Frontpaneel

| 1 | Ingang voor netvoeding (CEE 16 A).                                    |
|---|-----------------------------------------------------------------------|
| 2 | Netspanning rode LED geeft aansluiting op netspanning aan (ingestelde |
|   | bedrijfsmodus).                                                       |
|   | Zie hoofdstuk 4.1 Overwegingen m.b.t. de stroomvoorziening voor meer  |
|   | informatie.                                                           |
| 3 | Ingangszekeringen (zie hoofdstuk 7.2 Zekeringen voor meer informatie) |
| 4 | Lx/ N/ PE/ CP/ PP veiligheidsbussen INPUT voor aansluiting van een    |
|   | veiligheidstester                                                     |
| 5 | Stroomlus voor aansluiting van lekstroomtang voor het meten van IPE   |
| 6 | UINPUT toets                                                          |
|   | Om wel of geen spanning op de INPUT-connectoren aan te sluiten (1-    |
|   | fasecontactdoos, type 2-connector, 3-fasecontactdoos, 4 mm/ 2 mm      |
|   | veiligheidscontactdozen)                                              |

| 7     | U <sub>INPUT</sub> LED-indicator Type 2 INPUT-aansluiting voor aansluiting van een 3 fase   |                                        |  |  |
|-------|---------------------------------------------------------------------------------------------|----------------------------------------|--|--|
|       |                                                                                             |                                        |  |  |
| 8     | Type 2 INPUT-aansluiting voor aansluiting van een 3 fase Mode 3 laadkabel                   |                                        |  |  |
| 9     | 1 fase INPUT aansluiting voor aansluiting                                                   | van een 1 fase Mode 2 laadkabel        |  |  |
| 10    | RS232-verbindingspoort (bedoeld voor fi                                                     | rmware-upgrade en servicedoeleinden)   |  |  |
| 11    | Veelkleurige LED AAN                                                                        |                                        |  |  |
|       | Zie hoofdstuk 1.2.1 Batterij-indicatie voo                                                  | r meer informatie                      |  |  |
| 12    | ON/ OFF-toets                                                                               |                                        |  |  |
|       | Schakelt de eMobility Analyser aan (kort                                                    | indrukken) of uit (2 s indrukken).     |  |  |
|       | Automatische uitschakeling na 20 minute                                                     | en zonder activiteit.                  |  |  |
| 13    | Afstandsbediening LED geeft aan dat de a                                                    | adapter wordt aangestuurd door de      |  |  |
|       | Metrel veiligheidstester (inclusief CP, PP                                                  | en Fout status)                        |  |  |
| 14    | Draaischakelaar voor selectie van verschillende gesimuleerde fouten:                        |                                        |  |  |
| 45    | Zie hoofdstuk 8.4 Foutberichten voor me                                                     | er informatie                          |  |  |
| 15    | Fout AAN toets                                                                              |                                        |  |  |
| 10    | In-/ultschakelen van de geselecteerde fo                                                    | ut.                                    |  |  |
| 16    | Fout AAN LED                                                                                | aganast                                |  |  |
| 17    | Drazischakolaar voor het instellen van de                                                   | eyepasi                                |  |  |
| 1/    | Draaischakelaar voor net instellen van de status van Control Pliot (CP aan<br>OUTPUT zijdo) |                                        |  |  |
|       |                                                                                             |                                        |  |  |
|       | D                                                                                           | EV opgeladen en ventilatie             |  |  |
|       | B                                                                                           | FV aangesloten                         |  |  |
|       |                                                                                             | geen EV aangesloten                    |  |  |
|       | B                                                                                           | FV aangesloten                         |  |  |
|       |                                                                                             |                                        |  |  |
| 18    | Draaischakelaar voor het instellen van de                                                   | weerstand van de Piloot stroom waarde- |  |  |
| 10    | henaler (PP aan OIITPIIT-ziide) [NC 13 A 20 A 32 A 63 A 80 A]                               |                                        |  |  |
| 19    | I x/ N/ PF/ CP/ PP/ CP MON veiligheid OUTPUT-stopcontacten voor aansluiting van             |                                        |  |  |
|       | een veiligheidstester                                                                       |                                        |  |  |
| 20    | L/L1, L2, L3 OUTPUT LED's                                                                   |                                        |  |  |
|       | ON = netspanning op de OUTPUT-testaar                                                       | nsluiting aanwezig,                    |  |  |
|       | OFF = netspanning op de OUTPUT-testaa                                                       | nsluiting niet aanwezig                |  |  |
| 21    | 21 OUTPUT-connectoren voor testkabelverbinding met de uitgang van de laa                    |                                        |  |  |
|       | of EVSE                                                                                     |                                        |  |  |
| 22    | 3 fase INPUT aansluiting voor aansluiting                                                   | van een 3 fase Mode 2 laadkabel        |  |  |
| Noto: |                                                                                             |                                        |  |  |

Nota:

Aan INPUT-zijde, de L/L1, L2, L3, N, PE, CP en PP-veiligheidsstopcontacten

# 4 Gebruik van de analyser

De eMobility Analyser kan autonoom werken of kan op afstand worden bediend via een Bluetooth-communicatieverbinding met Metrel Instrument. De volgende testcondities kunnen worden ingesteld:

| Toetsen,<br>schakelaars,<br>LED's                                              | Gerelateerd tot           | Test voorwaarden                                                                                                    |
|--------------------------------------------------------------------------------|---------------------------|----------------------------------------------------------------------------------------------------|
| UINPUT On/Off<br>= Off                                                         | INPUT<br>L/L1,L2,L3,N,PE  | Geen spanning op de ingang van de<br>laadkabel, ingang is losgekoppeld van het<br>lichtnet                                                                                                 |
| UINPUT On/Off<br>= On<br>Error ON = Off                                        | INPUT<br>L/L1,L2,L3,N,PE  | Netspanning NORMALE conditie op de ingang van de laadkabel                                                                                                    |
| UINPUT On/Off<br>= On<br>Error ON = On<br>FOUTMELDING<br>INPUT is<br>ingesteld | INPUT<br>L/L1,L2,L3,N,PE  | Netspanningsfout op de ingang van de<br>laadkabel (geselecteerd door de stand van de<br>ERRORS-schakelaar).<br>Zie hoofdstuk 5.6 Simulatie van<br>netspanningsfouten voor meer informatie. |
| PP STATE                                                                       | OUTPUT<br>PP              | EV simulatie, laadkabel stroomsterkte                                                                                                    |
| CP STATE<br>Foutmelding<br>ON = Off                                            | OUTPUT<br>CP              | EV-simulatie, normale werkingsmodi:<br>A, B, C geen ventilatie,<br>A, B, D ventilatie vereist tijdens opladen                                                                              |
| Error ON = On<br>FOUTMELDING<br>OUTPUT is<br>ingesteld                         | OUTPUT<br>CP              | EV-simulatie, fout op CP gesimuleerd:<br>->-sh - Diode kort,<br>CPsh - CP_PE kort,<br>PEop - PE open                                                                                       |
| Gelijk welke<br>combinatie                                                     | OUTPUT<br>L/L1,L2,L3,N,PE | Connection at the output of charging cable / station. The condition depends on the set state of the instrument.                                                                            |

### 4.1 Vermogen voeding overwegingen

De 3-fase 16 A CEE-ingang is bedoeld voor aansluiting op één- en driefasige netvoeding

### Eenfasige aansluiting

1 fase 10 A stekker naar 3 fase 16 A CEE kabelverbindingsadapter A 1633 moet worden gebruikt voor eenfasige-aansluiting. Hij is geschikt voor het intern laden van batterijen en voor eenfasige voeding van de INPUT-sectie voor het testen van eenfasige Mode 2 laadkabels

### 3-fasige aansluiting

Voor het testen van 3 fase Mode 2 laadkabels is 3 fase netvoeding naar de eMobility Analyser en zijn INPUT-sectie nodig, neutrale N-draad aansluiting is verplicht. Voor de netvoeding kan een gewoon 3-fase CEE 16 A 5-draads verlengsnoer worden gebruikt.

| Gebruiksmodus | Symbool               | LED indicatie                | Beschrijving                                      |
|---------------|-----------------------|------------------------------|---------------------------------------------------|
| Modus 1       | ☆ N—→PE               | AAN                          | Correcte aansluiting                              |
| Modus 2       | ₩ N <del>-/</del> >PE | Knipperend (5s<br>cyclus)    | Correcte aansluiting                              |
|               | ₩ L <del>G</del> N    | Knipperend (~0,3s<br>cyclus) | L - N gekruist of<br>verkeerd<br>spanningssysteem |

### Nota

Als de netspanning buiten de standaardniveaus voor 115 V~, 230 V~ en 230 V/ 400 V 3~ valt, knippert de MAINS LED snel, kan de eMobility Analyser niet worden ingeschakeld en is bediening met de adapter niet mogelijk.

### 4.2 Gebruiksmodus

De analyser heeft twee gebruiksmodi.

### Modus 1

Mode 1 is de voorkeursmodus. Deze wordt aangegeven door een korte pieptoon wanneer de netspanning wordt ingeschakeld. In deze modus is de PE-aansluiting van de INPUT-connectoren verbonden met de N-geleider van de installatie. Dit voorkomt dat de RCD onnodig uitschakelt wanneer RCD- of impedantietests worden uitgevoerd.

Deze bedrijfsmodus 1 is geschikt voor TN en TT-spanningssystemen. De net-LED zal een fout aangeven en de analyser kan niet worden ingeschakeld indien aangesloten op een IT-spanningssysteem.

### Modus 2

Mode 2 wordt aangegeven door drie piepjes wanneer netspanning wordt aangelegd. In deze modus is de PE-aansluiting van de INPUT-connectoren verbonden met de PE-geleider van de installatie. Deze bedrijfsmodus is geschikt voor elk spanningssysteem.

**Nota**: In modus 2 kunnen de RCD's in de installatie uitschakelen als ze gevoeliger zijn dan de PRCD in de geteste laadkabel. Hinderlijk doorslaan van de RCD kan

worden vermeden als een geschikte alternatieve aansluiting voor de RCD-tests wordt gebruikt

### 4.2.1 Hoe de modus selecteren of veranderen

Instellingsprocedure

- Schakel de eMobility Analyser uit.
- Houd de UINPUT-toets gedurende ten minste 5 s ingedrukt terwijl u de adapter AAN schakelt (ON/OFF-toets). (U kunt ook de netvoeding inschakelen terwijl u de UINPUT-toets tenminste 5 s ingedrukt houdt).
- Wanneer u de U<sub>INPUT</sub> toets loslaat, hoort u een pieptoon om de nieuw ingestelde modus aan te geven:

| <b>◄</b> 》     | Enkele beep | Modus 1 ingeschakeld |
|----------------|-------------|----------------------|
| <b>◄</b> 测 测 测 | 3- beep     | Modus 2 ingeschakeld |

eMobility Analyser is now ready to operate in new operating mode

Nota: Herhaal de bovenstaande procedure om tussen de bedrijfsmodi te schakelen.

# 4.3 Gebruik in autonome modus

In deze bedrijfsmodus is er geen noodzaak voor dataverbinding met masterinstrumenten. De afstandsbedienings-LED is uitgeschakeld. De eMobility Analyser testconditie kan worden ingesteld met de schakelaars en toetsen op het frontpaneel van de analyser.

# 4.4 Gebruik met afstandsbediening

Voor het op afstand instellen van testcondities moet de eMobility Analyser eerst via Bluetooth met de Metrel veiligheidstester worden verbonden. Zie de selectietabel voor ondersteunde instrumenten en de gebruiksaanwijzing van het instrument, hoofdstuk Instellingen voor meer informatie. De afstandsbedienings-LED van de analyser staat op AAN en geeft aan dat deze door het instrument wordt bestuurd. In de afstandsbediening modus werken de toetsen van de analysator niet (behalve de On/Off toets) en is de stand van de draaischakelaars niet relevant. De testparameters worden ingesteld door het instrument dat de analysator aanstuurt.

De afstandsbedienings-LED van de analysator brandt alleen wanneer de bijbehorende diagnostische test (EVSE) op het instrument is geselecteerd. Wanneer een andere veiligheidstest op het instrument is geselecteerd, kan de analysator niet op afstand worden bediend en brandt de LED op afstand UIT.

# **5 Enkelvoudige tests**

# 5.1 Testverbindingen naar laadkabels/ centrales

5.1.1 Verbindingen van verwijderbare laadkabel voor modus 3 EVSE

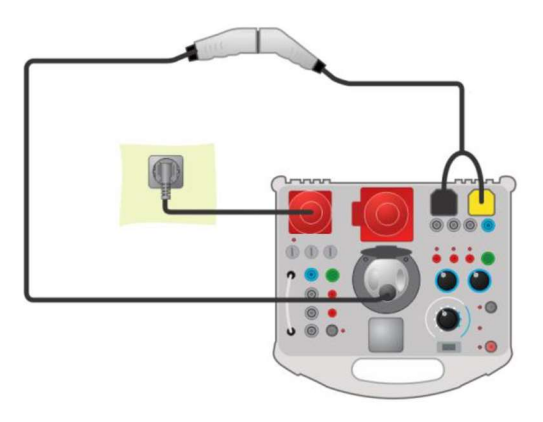

Figuur 5.1: Verbinding van verwijderbare laadkabel voor modus 3 EVSE

### 5.1.2 Verbinding naar modus 2 landkabels

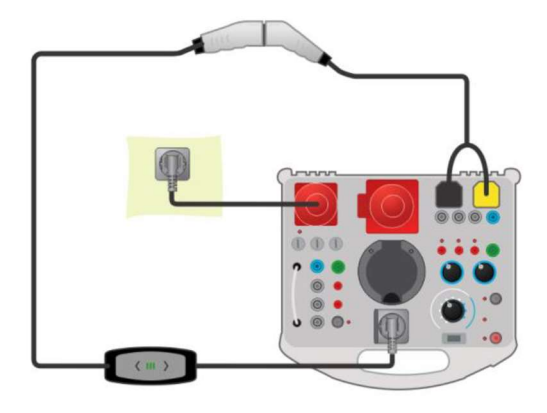

Figuur 5.2: Verbinding van een 1 fase modus 2 laadkabel

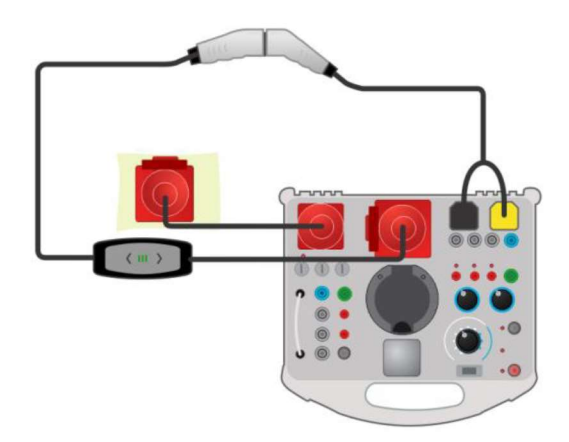

Figuur 5.3: Verbinding van een 3 fase modus 2 laadkabel

#### 5.1.3 Verbinding naar modus 3 EVSE

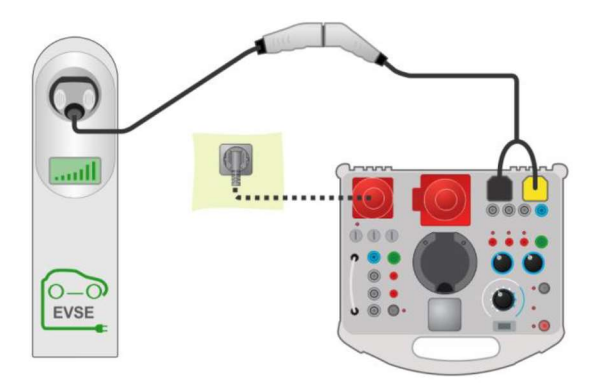

Figuur 5.4: Verbinding van een modus 3 EVSE

## 5.2 Veiligheids- en functionele tests

In het algemeen kunnen de enkelvoudige veiligheidstests en -inspecties worden uitgevoerd in combinatie met alle veiligheidstesters. Voor meer informatie over het uitvoeren van afzonderlijke tests en inspecties, zie de handleiding van de veiligheidstester.

#### Test circuit voorbeelden

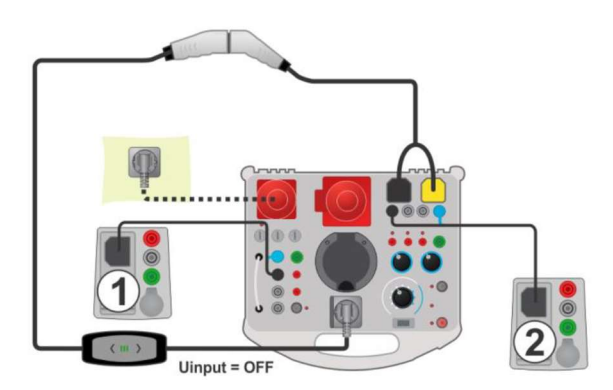

Figuur 5.5: voorbeeld van RISO tests van een modus 2 laadkabel

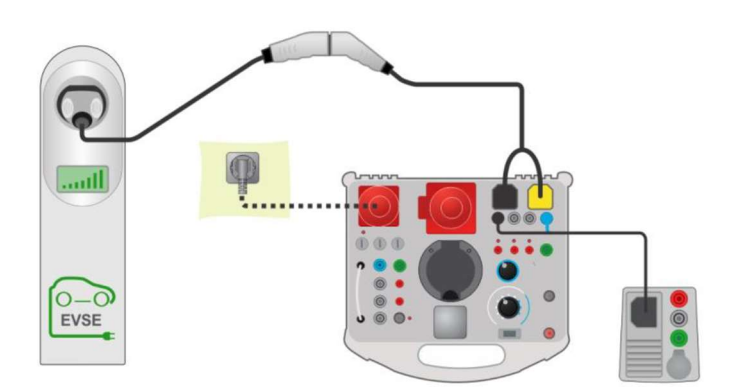

Figuur 5.6: Voorbeeld van Zline test op een modus 3 EVSE

### Meetprocedure

- Sluit de laadkabel/het laadstation aan op de eMobility Analyser (zie testcircuits hierboven).
- Selecteer de meting of inspectie op de veiligheidstester.
- Stel testparameters/ grenzen van de geselecteerde meting in op het testinstrument.
- Zet de laadkabel/ het laadstation in de juiste bedrijfsmodus door de eMobility Analyser in te stellen.
- Sluit de meetsnoeren van het instrument aan op de Analyser bussen (optioneel), zie testcircuits hierboven en Instructiehandleiding van het testinstrument.
- Voer de meting of inspectie uit.
- Sla de resultaten op (optioneel).

# 5.3 Diagnostiek test – EV-simulator

Deze test is bedoeld voor simulatie van een elektrisch voertuig met eMobility Analyser. De CP- en PP-staten kunnen worden ingesteld om de laadkabel/het laadstation in de juiste werkingsmodus te brengen. Het CP-signaal wordt geanalyseerd en de aanwezigheid van spanning aan de uitgang van de laadkabel/het laadstation wordt gecontroleerd.

### 5.3.1 Afstandsverbinding

De test wordt uitgevoerd in combinatie met een extern (master) instrument. De resultaten worden verzonden via een Bluetooth-communicatieverbinding en weergegeven op het master-instrument.

### Testverbindingen

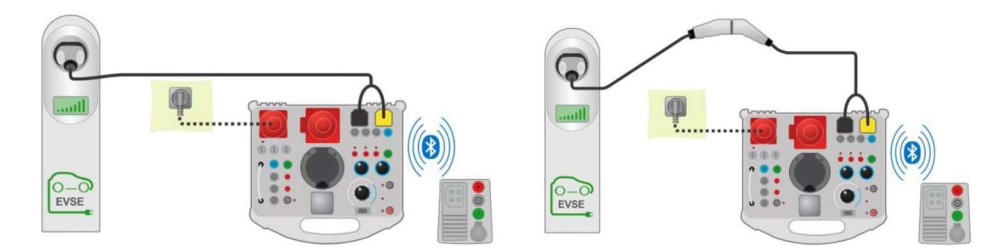

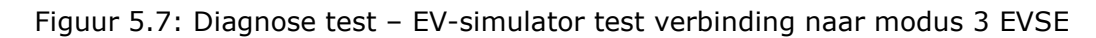

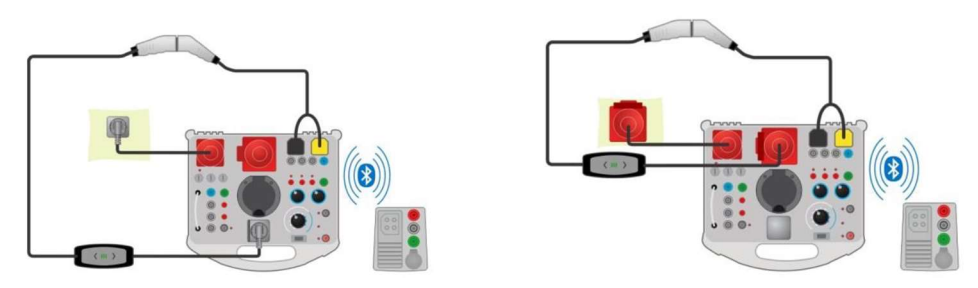

Figuur 5.8: Diagnose test – EV-simulator test verbinding naar modus 2 laadkabel – Afstandsbediening

### Meetprocedure

- Sluit de laadkabel/het laadstation aan op de eMobility Analyser (zie testcircuits hierboven).
- Selecteer Diagnosetest EV-simulator op het masterinstrument.
- Stel testparameters in op het masterinstrument.
- Controleer of de eMobility Analyser in Remote mode staat (Bluetooth communicatie tussen eMobility Analyser en het masterinstrument is tot stand gebracht).
- Voer de diagnostische test uit.
- Status van de test handmatig instellen (optioneel).
- Resultaten opslaan (optioneel).

Voor informatie over testparameters en weergegeven resultaten wordt verwezen naar de gebruiksaanwijzing van het master-instrument.

### 5.3.2 Autonome modus

De eMobility Analyser testconditie kan worden ingesteld met de schakelaars en toetsen op het frontpaneel van de analyser. In deze modus kunnen alleen Mode 2 enkelfasige en 3-fasige laadkabels worden getest.

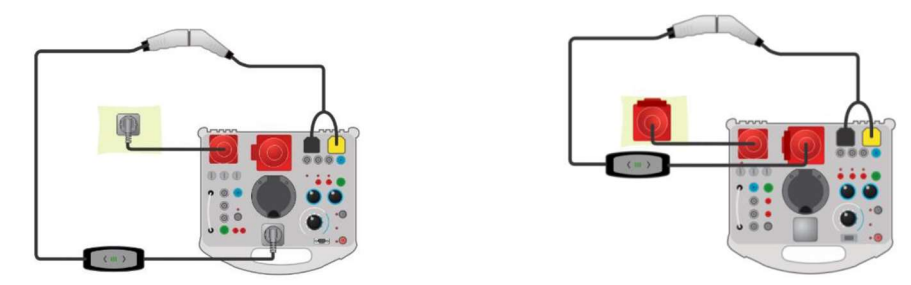

Figuur 5.9: Diagnosetest - EV-simulator testverbinding met de Modus 2 laadkabels - Autonome modus

## 5.4 Diagnose test – Monitor

Deze test controleert en analyseert het CP-signaal en de spanningen tussen de laadkabel/het laadstation en het elektrische voertuig. Voor deze test is een monitor adapterkabel (A 1631) nodig.

De test wordt uitgevoerd in combinatie met de eMobility Analyser en een extern (master) instrument. De resultaten worden via Bluetooth verzonden en op het master-instrument weergegeven.

### Testverbinding

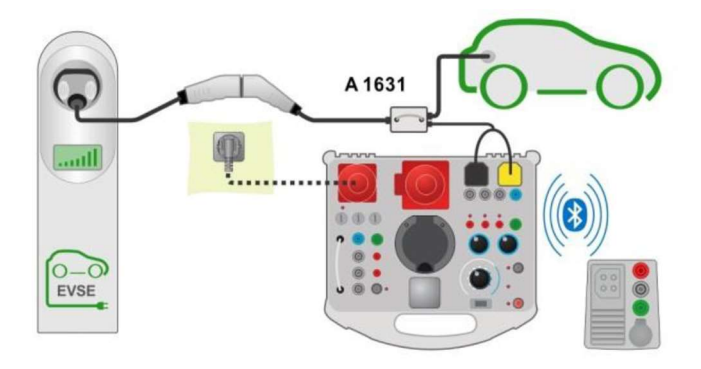

Figuur 5.10: Voorbeeld van een diagnose test - Monitor

#### Meetprocedure

- Verbind de kabeladapter A 1631 tussen de laadkabel/het laadstation en het elektrische voertuig.
- Sluit de testsondes aan op de A 1632 eMobility Analyser.
- Kies op het masterinstrument de diagnosetest Monitor.
- Stel testparameters in op het masterinstrument.
- Controleer of de eMobility Analyser in Remote mode staat (Bluetooth communicatie tussen eMobility Analyser en masterinstrument is tot stand gebracht).
- Voer de diagnostische test uit.
- Status van de test handmatig instellen (optioneel).
- Resultaten opslaan (optioneel).

Voor informatie over testparameters en weergegeven resultaten wordt verwezen naar de gebruiksaanwijzing van het master-instrument.

## 5.5 Diagnose test – CP-foutmeldingen

Met deze test kunnen typische fouten (diode kortgesloten, CP - PE kortgesloten, PE open) op het CP-signaal worden gesimuleerd. De uitschakeltijd van de laadkabel/ het laadstation, als reactie op de gesimuleerde fout op het CP-signaal, wordt gemeten.

De test wordt uitgevoerd in combinatie met een extern (master) instrument. De resultaten worden via Bluetooth verzonden en op het master-instrument weergegeven.

#### Testverbindingen

Verwijs naar figuur 5.7 en figuur 5.8 voor testverbindingen

#### Meetprocedure

- Sluit de laadkabel/het laadstation aan op de eMobility Analyser (zie figuur 5.7 en figuur 5.8).
- Selecteer de diagnosetest CP-fout op het master-instrument.
- Stel testparameters (CP-fout) in op het masterinstrument.
- Controleer of de eMobility Analyser in Remote mode staat (Bluetooth communicatie tussen eMobility Analyser en het masterinstrument is tot stand gebracht).
- Voer de diagnostische test uit.

- Status van de test handmatig instellen (optioneel).
- Resultaten opslaan (optioneel).

Voor informatie over testparameters en weergegeven resultaten wordt verwezen naar de gebruiksaanwijzing van het master-instrument.

## 5.6 Simulaties van netwerk spanningsfoutmeldingen

Mode 2 laadkabels hebben verschillende manieren om de netconditie te testen:

- Sommige tests worden uitgevoerd wanneer ze op het lichtnet worden aangesloten (bij het inschakelen),
- Sommige testen bewaken de netconditie de hele tijd.

Daarom heeft eMobility Analyser twee opties voor het simuleren van netspanningsfouten.

### 5.6.1 Simulatie van verbinding van de laadkabel naar defect elektriciteitsnet

Er wordt een verkeerde netspanning aangelegd op de INPUT-aansluitingen/bussen van de eMobility Analyser.

#### Meetprocedure

- Sluit de laadkabel aan op de eMobility Analyser (zie figuur 5.8).
- Selecteer de fout met de ERRORS-draaischakelaar.
- UINPUT moet op OFF staan. (Als dat nog niet het geval is, zet UINPUT dan op OFF).
- Druk op de Error ON-toets om de fout in te stellen en de laadkabel van stroom te voorzien.
- Controleer de respons van de geteste laadkabel.

#### 5.6.2 Simulatie van een fout die tijdens de werking optreedt

De Error (foutmelding) wordt geactiveerd nadat netspanning (normale toestand) wordt aangelegd op de INPUT-aansluitingen/bussen van de eMobility Analyser.

#### Meetprocedure

- Sluit de laadkabel aan op de eMobility Analyser (zie figuur 5.8).
- Selecteer de fout met de ERRORS-draaischakelaar.
- UINPUT moet op ON staan. (Als dat nog niet het geval is, zet UINPUT dan op ON).
- Druk op de ERROR ON toets om de fout in te stellen.
- Controleer de respons van de geteste laadkabel.

#### Nota:

• Het is mogelijk deze simulatie uit te voeren voor de volgende fouten: L open (elke fase), N open en PE open.

## 6 De adapter upgraden

De A 1632 eMobility Analyser kan vanaf een PC via de RS 232 communicatiepoort worden geüpgraded. Hierdoor kan de A 1632 eMobility Analyser up-to-date worden gehouden, zelfs als de normen of voorschriften veranderen. Download de nieuwste firmware via het Metrel downloadcentrum: https://www.metrel.si/en/downloads/

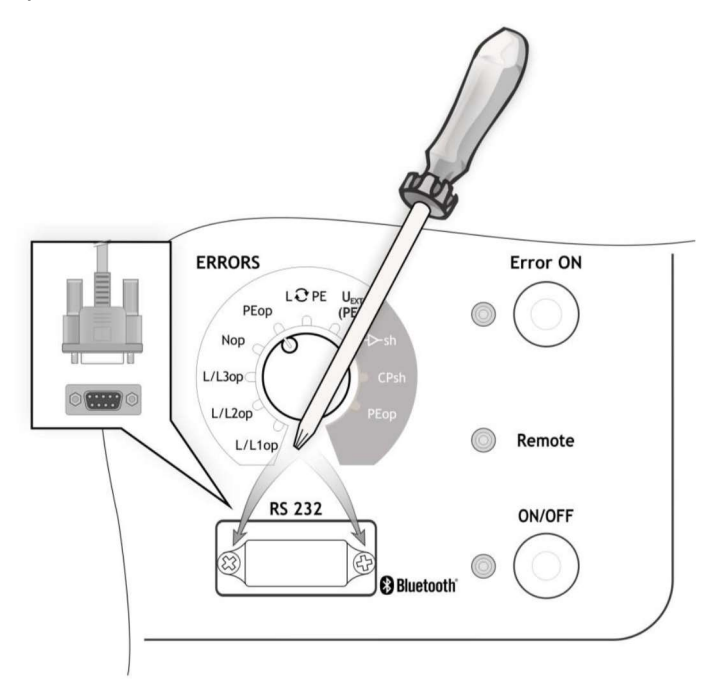

Figuur 6.1: Upgraden van de adapter

#### Procedure

- Draai twee schroeven los (zoals aangegeven in figuur 6.1) en verwijder de beschermkap van de RS 232-connector.
- Sluit de standaard DB9 RS232-interfacekabel aan op de A 1632 en de pc. (Gebruik een USB-naar-RS232-adapter als er geen seriële pc-poort beschikbaar is).
- Speciale upgradesoftware FlashMe zal u door de upgradeprocedure leiden.
- Wanneer de upgrade voltooid is, plaatst u de beschermkap van de RS 232-connector terug

#### Nota:

- Neem contact op met uw dealer voor meer informatie.
- Upgraden van de firmware via Bluetooth-communicatie is niet mogelijk.

# 7 Onderhoud

# 7.1 Periodieke ijking

Het is van essentieel belang dat alle meetinstrumenten regelmatig worden gekalibreerd, zodat de in deze handleiding vermelde technische specificaties kunnen worden gegarandeerd. Wij bevelen een jaarlijkse ijking aan

### 7.2 Zekeringen

F1, F2, F3: F5A/ (32 x 6,3) mm (Breekcapaciteit: 50 kA)

Hoofdzekeringen voorzien voor de bescherming van de adapter

#### Waarschuwingen!

- Schakel de adapter uit en ontkoppel alle testaccessoires en het netsnoer alvorens de zekeringen te vervangen.
- Vervang doorgebrande zekeringen door hetzelfde type als omschreven in dit document.

### 7.3 Onderhoud

Neem voor reparaties binnen of buiten de garantieperiode contact op met uw leverancier voor verdere informatie.

Het is onbevoegden niet toegestaan de analyser te openen. Er bevinden zich geen onderdelen in het instrument die door de gebruiker vervangen kunnen worden.

#### 7.4 Poetsen

Gebruik een zachte, licht bevochtigde doek met zeepwater of alcohol om het oppervlak van de analysator te reinigen. Laat het instrument volledig drogen alvorens het te gebruiken.

#### Opmerkingen:

- Gebruik geen vloeistoffen op basis van benzine of koolwaterstoffen!
- Mors geen reinigingsvloeistof over het instrument!

# 8 Technische eigenschappen

# 8.1 Diagnose test (EVSE)

U1N, U2N, U3N – Spanning van het netwerk

| Meetbereik (V)            | Resolutie (V)  | Nauwkeurigheid                           |  |
|---------------------------|----------------|------------------------------------------|--|
| 0440                      | 1              | +(2% van aflezing+ 2 cijfers)            |  |
| Nominale frequentiebereik | 0Hz, 1         | 4 Hz500Hz                                |  |
| Veld – Fase rotatie       |                |                                          |  |
| Resultaten weergave       | 1.2.3 of 3.2.1 |                                          |  |
| UCP+, UCP Spanning        |                |                                          |  |
| Meetbereik (V)            | Resolutie (V)  | Nauwkeurigheid                           |  |
| 19,9V19,9V                | 0,1            | +(2% van aflezing+ 2 cijfers)            |  |
| Resultaat                 | positie        | eve, negatieve piekwaarde (8µs interval) |  |
| Freq - Frequentie         |                |                                          |  |
| Meetbereik (Hz)           | Resolutie (Hz) | Nauwkeurigheid                           |  |
| 500,01500,0               | 0,1            | 1% van aflezing                          |  |
| D – Bedrijfscyclus        |                |                                          |  |
| Meetbereik (%)            | Resolutie (%)  | Nauwkeurigheid                           |  |
| 0,199,9                   | 0,1            | <u>+</u> 10cijfers                       |  |
|                           |                |                                          |  |

Ievse – Laadstroom beschikbaar bij laadkabel/ EVSE

| Weergave bereik (A) | Resolutie (A) | Nauwkeurigheid    |
|---------------------|---------------|-------------------|
| 0,099,9             | 0,1           | Berekende waarde* |
|                     |               |                   |

\*Volgens tabel A.8 in IEC/EN 61851-1

toff – Uitgeschakelde tijd (PEop)

| Meetbereik (ms)                      | Resolutie (ms) | Nauwkeurigheid                       |
|--------------------------------------|----------------|--------------------------------------|
| 0399                                 | 1              | <u>+(1% van aflezing+ 5 cijfers)</u> |
| toff – Uitgeschakelde tijd ( I cPsh) |                |                                      |

| Meetbereik (s) | Resolutie (ms) | Nauwkeurigheid                       |
|----------------|----------------|--------------------------------------|
| 0,003,10       | 10             | <u>+(1% van aflezing+ 5 cijfers)</u> |

Nota: Voor toff wordt de L1-N-kanaal gemeten

# 8.2 PP, CP-simulator

#### **PP-simulatie**

| Status | Weerstand           |
|--------|---------------------|
| N.C.   | >300kΩ              |
| 13A    | 1,5kΩ <u>+</u> 1,5% |
| 20A    | 680 <u>+</u> 1,5%   |
| 32A    | 220 Ω <u>+</u> 1,5% |
| 63A    | 100Ω <u>+</u> 1,5%  |
| 80A    | 56 Ω <u>+</u> 5%    |

#### **CP-simulatie**

| Status | Weerstand            |
|--------|----------------------|
| А      | >300kΩ               |
| В      | 2,74kΩ <u>+</u> 1,5% |
| С      | 882Ω <u>+</u> 1,5%   |
| D      | 246 Ω <u>+</u> 1,5%  |

# 8.3 Systeem status

Mogelijke systeem statuten (gemeten waarden geïnterpreteerd door de Analyser\*)

| Statuut  | Betekenis                                  |
|----------|--------------------------------------------|
| A1       | Niet aan EV verbonden                      |
| A2       | Niet aan EV verbonden / PWM                |
| B1       | EV verbonden                               |
| B2       | EV verbonden / PWM                         |
| C1       | EV geladen                                 |
| C2       | EV geladen / PWM                           |
| D1       | EV geladen en ventilatie                   |
| D2       | EV geladen en ventilatie / PWM             |
| E        | Fout                                       |
| F        | Defect                                     |
| Ongeldig | CP signaal kan niet geclassificeerd worden |

\*Volgens tabel A.4 in IEC/ EN 61851-1

Als er meer statuten als resultaat worden weergegeven, kunnen alle statuten als geldig worden beschouwd volgens IEC/EN 61851-1.

# 8.4 Foutmeldingen

| Foutmeldingen | Toegepast op : | Parameter | Beschrijving                              |
|---------------|----------------|-----------|-------------------------------------------|
| L/L1op        |                |           | L/L1 geleider geopend                     |
| L/L2op        |                |           | L/L2 geleider geopend                     |
| L/L3op        |                |           | L/L3 geleider geopend                     |
| Nop           | INPUT          |           | N geleider geopend                        |
| РЕор          |                |           | PE geleider geopend                       |
| L 🕶 PE        |                |           | L/L1 en PE geleiders gekruist*            |
| U EXT (PE)    |                |           | Externe spanning op PE ( op input zijde)* |
| -D-sh         |                | E1        | CP-diode kortgesloten                     |
| 511           | OUTPUT         |           | EVSE output zou spanningsloos             |
|               |                |           | moeten gemaakt worden binnen 3            |
|               | -              |           | S.                                        |
| CPsh          |                | E2        | CP –PE kortgesloten                       |
|               |                |           | EVSE output zou spanningsloos             |
|               |                |           | moeten gemaakt worden binnen 3            |
|               | -              |           | S.                                        |
| РЕор          |                | E3        | PE geopend                                |
|               |                |           | EVSE-output zou spanningsloos             |
|               |                |           | moeten gemaakt worden binnen              |
|               |                |           | 100 ms.                                   |
|               |                |           |                                           |

\*Netwerk spanning is verbonden met PE via  $1 M \Omega$  weerstand

# 8.5 Anderen

Output spanning LED .....ON:  $U_{LX}$ -N>50V

# **8.6 Algemene gegevens**

| Batterij vermogen voeding           | 7,2 V DC (4,4 Ah Li-ion)                           |
|-------------------------------------|----------------------------------------------------|
| Batterij laadtijd:                  | Typisch 4 uur (diepe ontlading)                    |
| Netwerk vermogen voeding:           | 115 V ~ <u>+</u> 10%                               |
|                                     | 230V ~ <u>+</u> 10%                                |
|                                     | 230V / 400V 3 <u>+</u> 10%                         |
|                                     | 50Hz – 60Hz, 60 VA                                 |
| Beveiligingscategorie               | 300 V CAT II                                       |
| Batterij gebruikstijd:              |                                                    |
| Inactieve stand                     | >32 uren                                           |
| Diagnose test                       | >18 uren                                           |
| Beschermingsclassificatie           | Versterkte isolatie                                |
| Meetcategorie                       | 300V CAT II                                        |
| Vervuilingsgraad                    | 2                                                  |
| Beschermingsgraad                   | IP 65 (gesloten behuizing) , IP40 (open behuizing) |
|                                     | IP 20 (hoofdteststekker)                           |
| Afmetingen (w x h x l)              | 36 cm x 16 cm x 33 cm                              |
| Gewicht                             |                                                    |
| Geluids-en Visuele waarschuwing     | ja                                                 |
|                                     |                                                    |
| Elektromagnetische compatibilitei   | t (EMC)                                            |
| Emissie                             | EN 55011 Klasse B (Groep 1)                        |
| Immuniteit                          | Industrieel Elektromagnetische omgeving            |
| Referentie voorwaarden              |                                                    |
| Referentie temperatuur bereik       | 25°C <u>+</u> 5°C                                  |
| Referentie vochtigheidsbereik       | 40% RV60% RV                                       |
|                                     |                                                    |
| Werkingsvoorwaarden                 |                                                    |
| Werktemperatuurbereik               | 0°C50°C                                            |
| Maximale relatieve luchtvochtigheid | 90% RV (0°C40°C), zonder condensatie               |
| Nominale werkingshoogte             | Tot 300m                                           |
| Bergingsvoorwaarden                 |                                                    |
| Temperatuurbereik                   | -10%°C70°C                                         |
| Maximale relatieve luchtvochtigheid | 90% RV (-10°C+40%)                                 |
|                                     | 80% RV (40°C60°C)                                  |
| RS 232 communicatie                 |                                                    |
| RS232 seriële communicatie          | Galvanisch gescheiden                              |
| Baud ratio                          | 115200 baud ratio,1 stop bit, geen pariteit        |
| Connector                           | Standaard RS232;9 pin D vrouwelijk                 |
| Bluetooth communicatie:             |                                                    |
| Bluetooth module                    | Klasse 2                                           |
|                                     |                                                    |

De specificaties worden vermeld met een dekkingsfactor van k = 2, hetgeen overeenkomt met een betrouwbaarheidsniveau van ongeveer 95 %.

De nauwkeurigheid geldt voor 1 jaar onder referentieomstandigheden.

Temperatuurcoëfficiënt buiten deze grenzen is 0,2 % van de gemeten waarde per °C, en 1 cijfer.